## CONFIGURANDO RAPIDAMENTE UMA ECU-R

- A) Ligue a ECU R em uma tomada.
- B) Vá até a loja de aplicativo do seu celular, procure e instale o APP "ECUAPP".

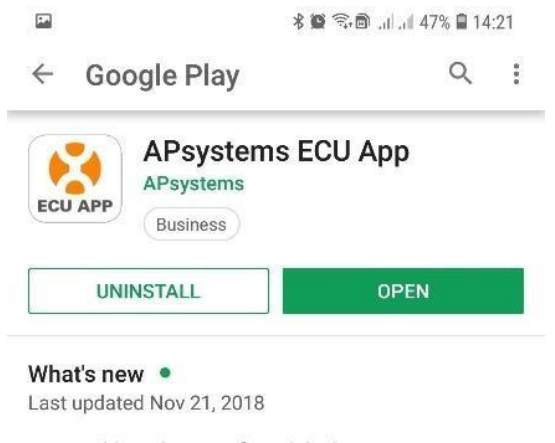

Compatible with new wifi module devices.

C) Vá até à configuração de redes WI-FI do seu celular.

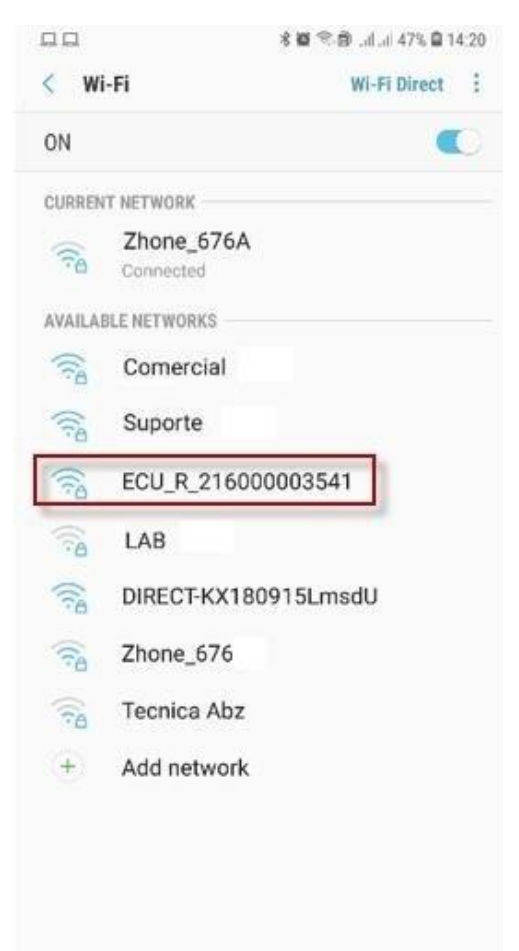

Conecte-se ao ponto de acesso de nome "ECU\_R\_xxxxxxxxxx". Esse ponto de acesso irápedir uma senha, essa senha tem como padrão "888888888".

ATENÇÃO: Se nesta etapa o ponto de acesso da ECU não estiver disponível, dê um clique no botão localizado ao lado da ECU, conforme figura abaixo.

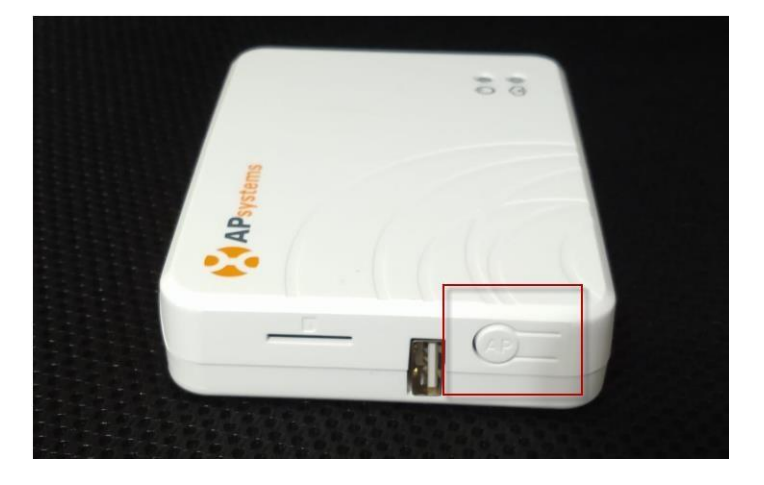

| 🖬 🕷 🖘 🖻 111. ill 47% 🗎 14 |                           | 🖇 🏽 🗟 🔊 🔊 🖉 🕯 47% 🛢 14:20 |
|---------------------------|---------------------------|---------------------------|
| < w                       | /i-Fi                     | Wi-Fi Direct              |
| ON                        |                           |                           |
| CURRE                     | NT NETWORK                |                           |
| (î:A                      | ECU_R_216000<br>Connected | 003541                    |
| AVAILA                    | ABLE NETWORKS             |                           |
| (îa                       | ADM                       |                           |
|                           | 2010000000                |                           |
| (îa                       | Comercial                 |                           |

ATENÇÃO: Alguns celulares detectam ausência da conexão com a internet quando estão conectados ao ponto de acesso do módulo ECU e então se desconectam do ECU para se conectar ao roteador que está próximo. Portanto, pode ser necessário "esquecer" a rede WI-FI de sua casa ou cliente nas configurações do WI-FI do seu celular.

D) Abra o APP "ECUAPP" e veja se na página inicial apresenta uma bolinha de cor verde e apresenta o status "Connected", como na foto a seguir:

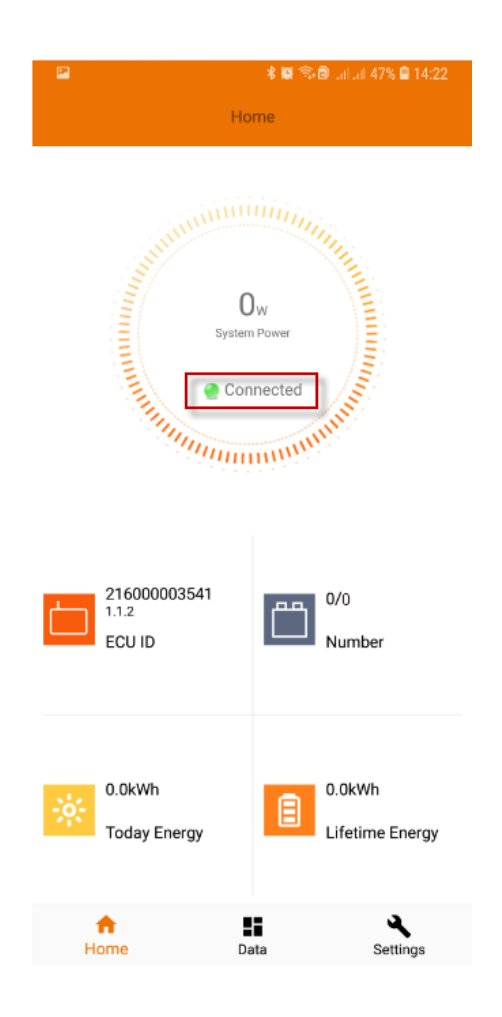

ATENÇÃO: Se o status permanecer "Desconnected", **desligue os dados móveis (3G/4G) do celular** e arraste o dedo de cima para baixo para que o APP atualize, como na imagem a seguir:

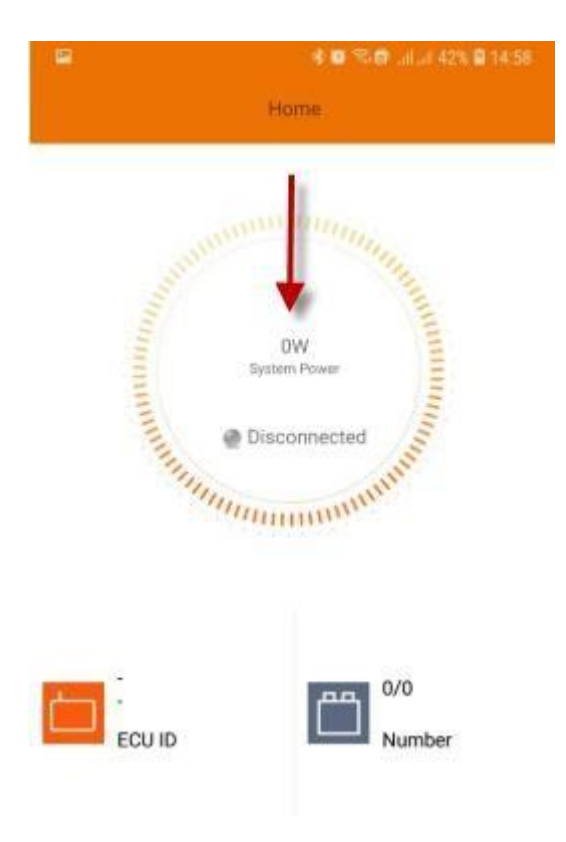

E) Após conectado, vá até a aba "Settings", localizado na parte inferior direita.

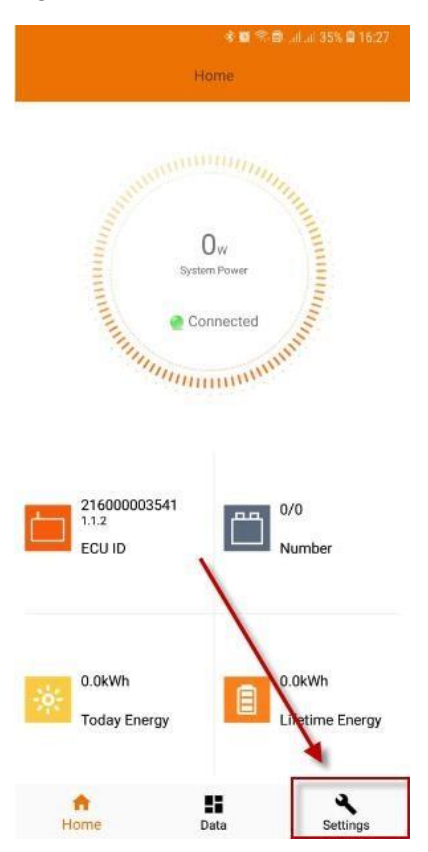

F) Na próxima tela, acesse "ID Management".

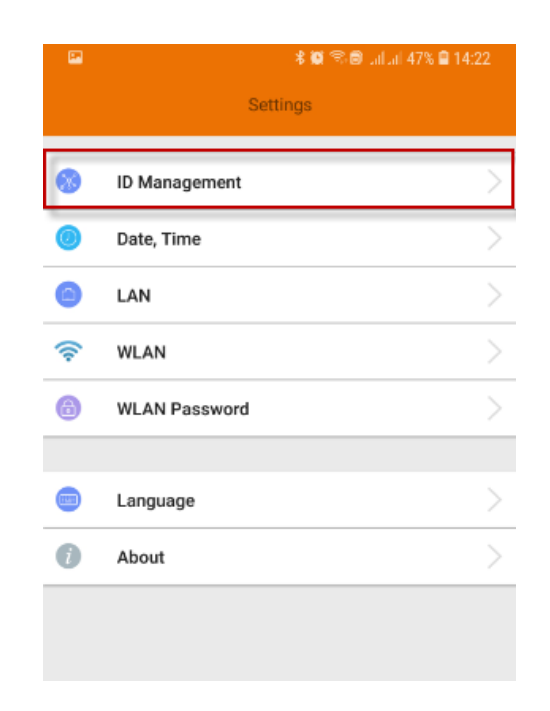

G) Na página seguinte, no campo "Input ID", clique e coloque o ID de cada inversor presente no seu sistema e aperte a seta ao lado do campo para adicionar o inversor. Neste campo, deve ser adicionado um ID de cada vez.

| <b>1</b>   | <b>∦ @</b> \$\$ <b>@</b> .at at 46% <b>@</b> 14:24 |         |
|------------|----------------------------------------------------|---------|
| ÷          | ID Management                                      |         |
| UID in ECU | UID numbe                                          | er: 0 🔲 |

|     | 4030002 | 59831 <mark> </mark> | -                        |
|-----|---------|----------------------|--------------------------|
| Sca | n Sy    | K<br>nc D            | Delete                   |
| 1   | 2       | 3                    | $\langle \times \rangle$ |
| 4   | 5       | 6                    | Ŷ                        |
| 7   | 8       | 9                    |                          |
|     | 0       |                      |                          |
| -   | 6       | 5                    | ↓ 🗉                      |

H) Após adicionar os IDs, selecione todos e aperte "Sync".

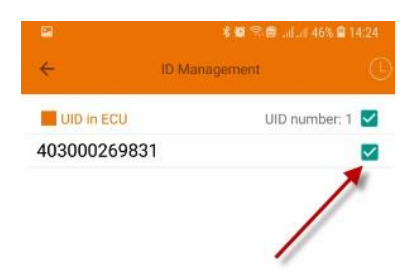

|      |      | <u>ب</u> |
|------|------|----------|
| 53   | ×    | Û        |
| Scan | Sync | Delete   |

Vá até a página inicial, aguarde de 5 à 10 minutos e verifique se a ECU identificou os inversores que você inseriu, contendo o número de inversores localizados/número de inversores cadastrados (1/1).

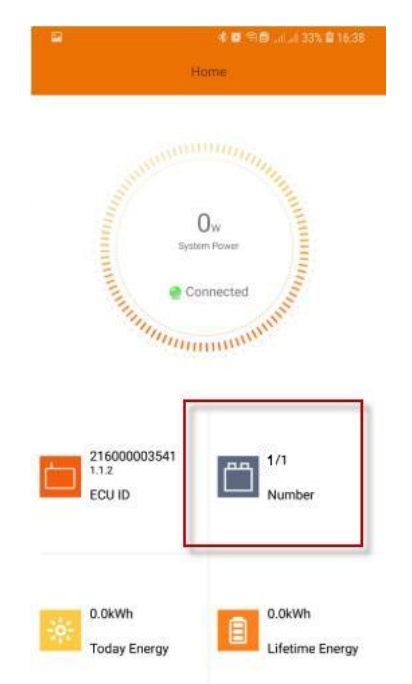

ATENÇÃO: Se a ECU não identificar os inversores, confira se os IDs cadastrados estão corretos, verifique se as antenas dos microinversores e da ECU estão bem encaixadas e na orientação indicada no manual.

I) Volte até a tela "Settings", e vá até "WLAN".

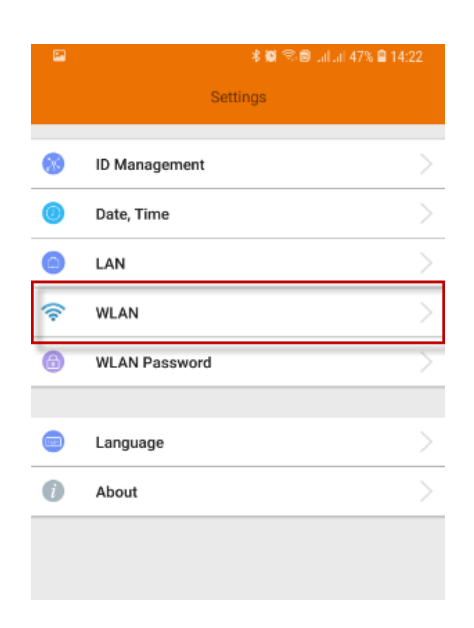

J) Nesta página, você irá selecionar a sua rede Wi-FI. Como exemplo, a seguir iremos nos conectar à rede "Suporte".

| 2                     | 🕸 🕾 🗟 tal ai 46% 🛢 14:26 |  |
|-----------------------|--------------------------|--|
| ← wi                  | LAN                      |  |
| ori+<br>Connected     | al                       |  |
| DIRECT-KX180915LmsdU  | al                       |  |
| Suporte               | al                       |  |
| Comercial             | al                       |  |
| ADM                   | al                       |  |
| ABZ-CPD               | al                       |  |
| Tecnica Abz           |                          |  |
| ComercialABZ          | .11                      |  |
| DATA1-dE8AxJ_Syb09L7w | al                       |  |

Clique na rede desejada e insira a senha da rede e aperte "SEND".

|                   | \$ 8 \$ \$ B .i    | .al 46% 🛢 14:26 |
|-------------------|--------------------|-----------------|
| ÷                 |                    |                 |
| ori+<br>Connected |                    | al              |
| DIRECT-KX1809     | 15LmsdU            | al              |
| Suporte           |                    | al              |
| Comercial         |                    | al              |
| Please e          | enter the password |                 |
| ComercialABZ      |                    | SEND            |
| DATA1-dE8AxJ_     | Syb09L7w           | (al             |
|                   |                    |                 |
|                   |                    |                 |
|                   |                    |                 |

Logo após, a ECU emitirá um aviso informando que ela irá reiniciar e quando retornar estará conectada à rede.

K) Após isso, vá até "WLAN" novamente e verifique se a ECU está conectada à sua rede, como na imagem a seguir:

| 24                    | 本員: 16월 allal 45% ■ 14:27 |
|-----------------------|---------------------------|
| ← WLAN                |                           |
| Suporte<br>Connected  | al                        |
| Comercial             | a                         |
| DIRECT-KX180915LmsdU  | a                         |
| ADM                   | al                        |
| ori+                  | al                        |
| Tecnica Abz           | al                        |
| LAB                   | al                        |
| DATA1-dE8AxJ_Syb09L7w | /                         |

Pronto, sua ECU já está configurada, aguarde de 5 à 10 minutos para que a ECU transmita as informações para o servidor. Este processo pode ser acompanhado pelo LED do símbolo de uma "nuvem" presente na ECU.

Quando o LED estiver aceso, a ECU está fornecendo os dados para o servidor, então você poderá acessar as informações remotamente. Para isso, crie uma conta no portal EMA da APsystems vinculando sua ECU à esta conta.

OBS: Caso haja dúvidas referentes à criação de contas, entre em contato com a equipe de suporte técnico.